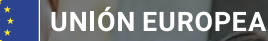

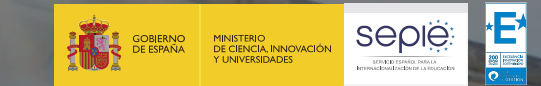

# JORNADA DE SEGUIMIENTO DE PROYECTOS DE MOVILIDAD DE ESTUDIANTES Y PERSONAL DE EDUCACIÓN SUPERIOR (KA131-HED) FORMACIÓN PROFESIONAL DE GRADO SUPERIOR

MODULO DEL BENEFICIARIO (BM) PARA LA GESTIÓN DE MOVILIDADES

En línea, 25 de marzo de 2025

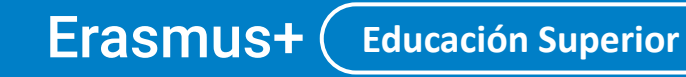

Enriqueciendo vidas, abriendo mentes.

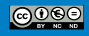

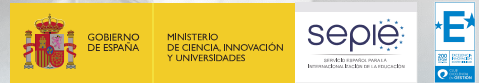

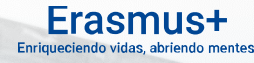

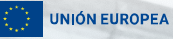

### Índice

- 1. Acceso a BM
- 2. Organizaciones en el proyecto
- 3. Creación y edición de movilidades
- 4. Presupuesto del proyecto
- 5. Actualizar proyecto y revalidar movilidades

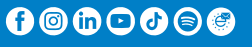

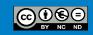

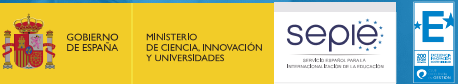

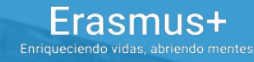

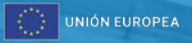

## Acceso a BM

© European Union, 2021 (CC BY-NC-ND 4.0) — image source: iStockphoto.con

SERVICIO ESPAÑOL PARA LA INTERNACIONALIZACIÓN DE LA EDUCACIÓN (SEPIE)

🍈 www.sepie.es | 🖂 sepie@sepie.es

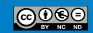

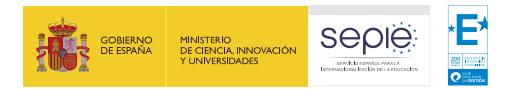

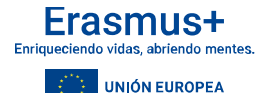

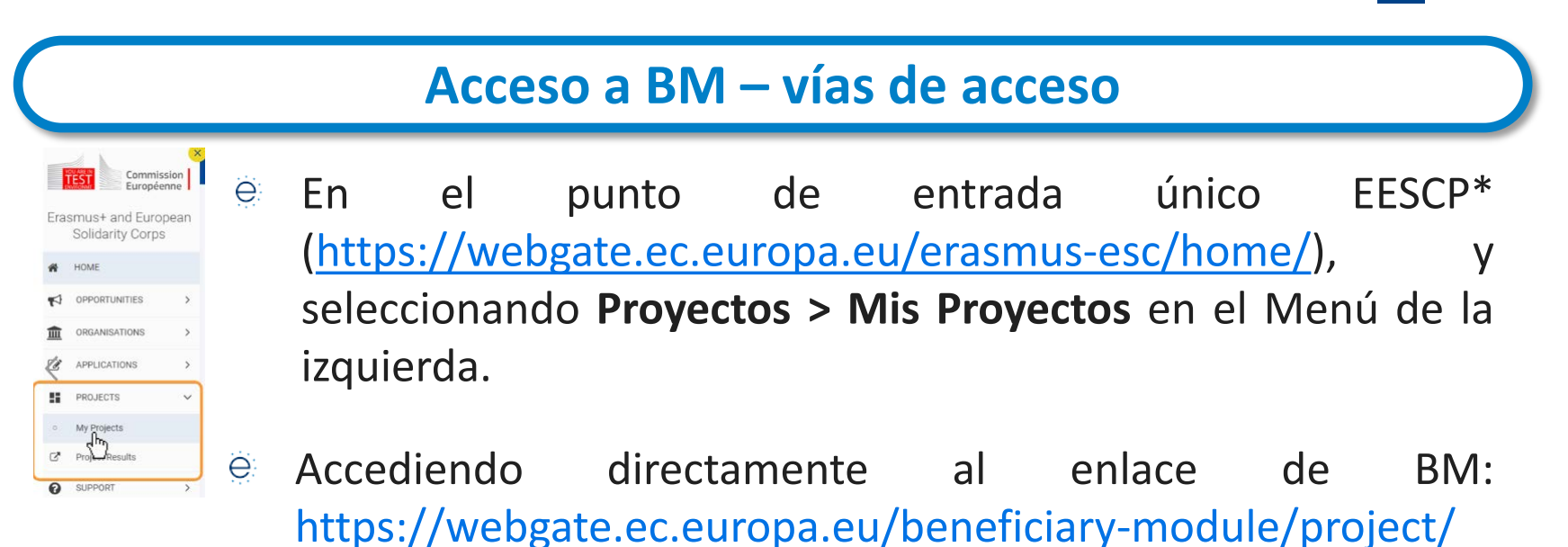

Webgate ≠ BM

Webgate es el sitio web donde se ubican servicios web de la CE, no solo para Erasmus, entre ellos BM.

\* Erasmus+ and European Solidarity Corps platform

🍈 www.sepie.es | 🖂 sepie@sepie.es

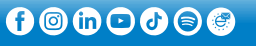

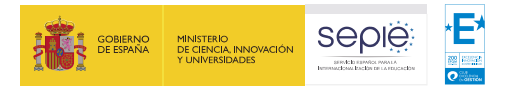

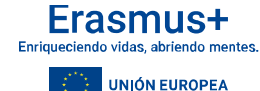

### Acceso a BM – Aclaración métodos de autenticación

Welcome

ceinmark@ceinmark.com (External)

#### Sign in with a different email address?

Password

Lost your password?

#### Choose your verification method

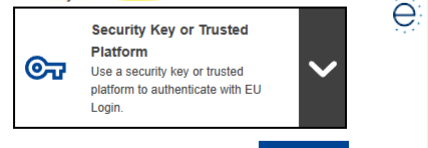

Sign in

e

- Por defecto EU Login muestra el método de autenticación "Clave de seguridad o Plataforma de confianza", que no aplicaría para BM.
- Deberá pulsar sobre ese campo método de autenticación y seleccionar la opción Contraseña (Password) antes de pulsar en Inicie session.

| ۱ <i>۸</i> / | Р | lco | m | ρ |
|--------------|---|-----|---|---|
|              |   | 100 |   | 0 |

ceinmark@ceinmark.com (External)

```
Sign in with a different email address?
```

| - | - | - | - |   | 0 | 20  |
|---|---|---|---|---|---|-----|
| _ | a | - | 3 | W | υ | I C |

#### Lost your password?

Choose your verification method

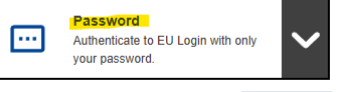

Sign in

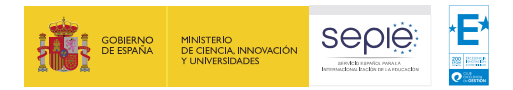

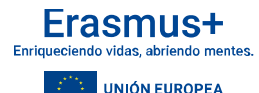

### Acceso a BM – correo electrónico y cuenta EU Login

- Todas las personas asociadas\*, definidas en el formulario de solicitud tendrán automáticamente acceso para ver y gestionar sus correspondientes proyectos. El dato que diferencia las diferentes personas asociadas es el correo electrónico.
- Para acceder a BM las personas asociadas tendrán que tener una cuenta EU Login asociada al correo electrónico que se ha declarado para ellas en el formulario de solicitud.

Cuando al acceder a un proyecto encuentren error indicando que no tiene permisos verifique que el correo electrónico de la cuenta EU Login que está utilizando coincida con uno de los correos de las personas asociadas del proyecto/s.

\* Representante legal, persona de contacto principal, persona de contacto OLS

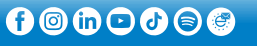

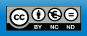

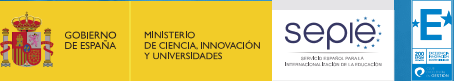

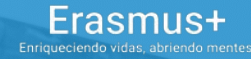

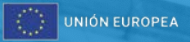

# **Organizaciones en el proyecto**

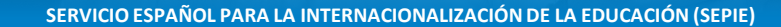

🍈 www.sepie.es | 🖂 sepie@sepie.es

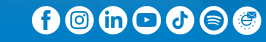

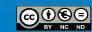

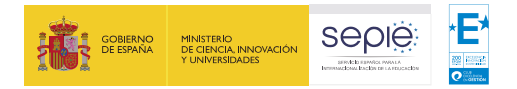

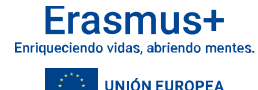

### **Organizaciones en el proyecto**

- Antes de crear las Actividades de movilidad deben crear las organizaciones de acogida dentro del apartado organizaciones del proyecto.
- Es posible crear organizaciones <u>con OID</u> (la información de la organización se carga automáticamente) y <u>sin OID</u> (deberán rellenarse todos los campos requeridos excepto OID y código Erasmus).

Pueden cargarse las organizaciones de proyectos KA131 anteriores con el

| lenú de contenidos       | bot | ón Imp            | ortar | organiz                  | aciones de   | otros pro                | yectos               |                       |        |             |                         |
|--------------------------|-----|-------------------|-------|--------------------------|--------------|--------------------------|----------------------|-----------------------|--------|-------------|-------------------------|
| Detalles                 |     | Otros (           |       |                          |              | -                        |                      |                       |        |             | + Crear                 |
| Organizaciones           |     |                   |       |                          |              |                          |                      |                       | Count  | Search Bulk | Actions                 |
| Contactos                |     |                   |       |                          |              |                          |                      | Q                     | Search | Search      | TACtions T More Pitters |
| Actividades de movilidad |     | Código<br>Erasmus | OID   | ID de la<br>organización | Nombre legal | Organización de<br>apoyo | Organismo<br>público | Sin ánimo de<br>lucro | País   | Localidad   | [reload]                |
| Menos oportunidades      |     |                   | Е     |                          |              | No                       | Yes                  | Yes                   |        |             |                         |
| Procupulanto             |     |                   |       |                          |              |                          |                      |                       |        |             |                         |

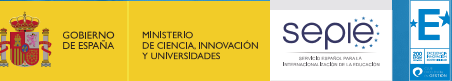

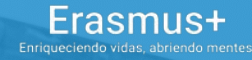

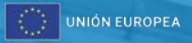

# Creación y edición de movilidades

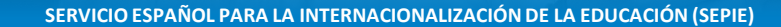

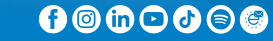

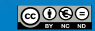

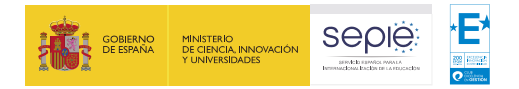

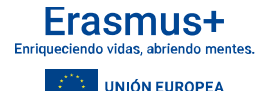

### Estado de la movilidad

- Borrador: No se han rellenado todos los campos requeridos (marcados con \*) o algún campo contiene errores. En este caso:
  - La ayuda a la movilidad no se refleja en el presupuesto declarado del proyecto.
  - No se envía la invitación al participante para rellenar la encuesta cuando finaliza la movilidad.
  - No se puede enviar el informe final del proyecto.
- Completa: Se han rellenado todos los campos requeridos y ningún campo presenta errores.

COMPLETA ≠ REALIZADA

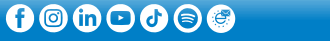

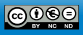

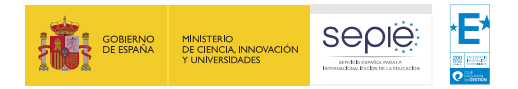

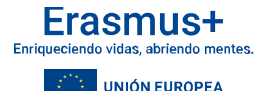

## Duración de la movilidad

- Campo Actividad de movilidad de larga duración en movilidad de estudiantes:
  - **Desactivado** (por defecto) = Movilidad de **corta duración** (5 a 30 días).
  - Activado = Movilidad de larga duración (2 a 12 meses)

| ID de la actividad de movilidad *        |
|------------------------------------------|
| -MOB-0066                                |
| Actividad de movilidad de larga duración |

Las fechas de inicio y finalización de la actividad corresponden al primer y último día en el que el participante deba estar presente en la organización de acogida, sin contar los días de viaje.

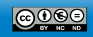

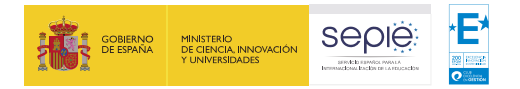

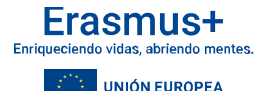

### Duración de la movilidad

### Duración calculada en movilidad de estudiantes de larga duración:

- Calcula la duración entre las fechas de inicio y finalización.
- Sigue la definición de mes que recoge la guía del programa: "A efectos de cálculo de las subvenciones, un mes equivale a treinta días". Por lo tanto, no se calcula por días de calendario.
- E La definición se traduce en la fórmula recogida en el <u>Diccionario de Datos</u>.
- Se puede ajustar la duración financiada utilizando los campos Duración de la interrupción (-), Días de viaje (+), Duración no financiada (-).

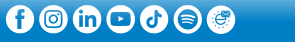

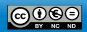

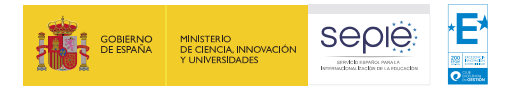

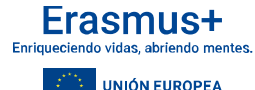

### Participante con menos oportunidades

APOYO A LA INCLUSIÓN

Participante con menos oportunidades

~

~

Apoyo a la inclusión para participantes

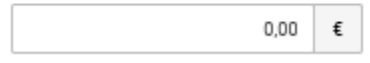

Participante con una ayuda adicional de menos oportunidades La condición de menos oportunidades se marca en el campo Participante con menos oportunidades, ubicado dentro de la sección Apoyo a la inclusion.

No se rellenará el campo Apoyo a la inclusion para participantes\*.

 Cuando aplique ayuda adicional por menos oportunidades se marca el campo Participante con una ayuda adicional de menos oportunidades dentro de la sección Apoyo Individual.

\* Este campo solo se rellena cuando la AN haya aprobado una ayuda a la inclusion para el participante, en base a gastos reales.

**€** © **(in** ⊂ **()** ⊜ **(**€)

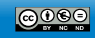

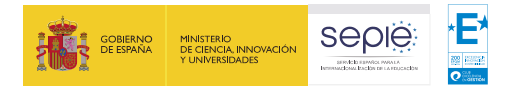

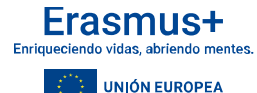

### **Región ultraperiférica (Canarias)**

- En movilidades de estudiantes de larga duración las movilidades desde Canarias percibirán una financiación superior por la consideración de región ultraperiférica (786 €/mes) y deberán marcar el campo Participante con menos oportunidades.
- El campo Región ultraperiférica se marcará solo cuando la HEI de envío esté ubicada en Canarias.

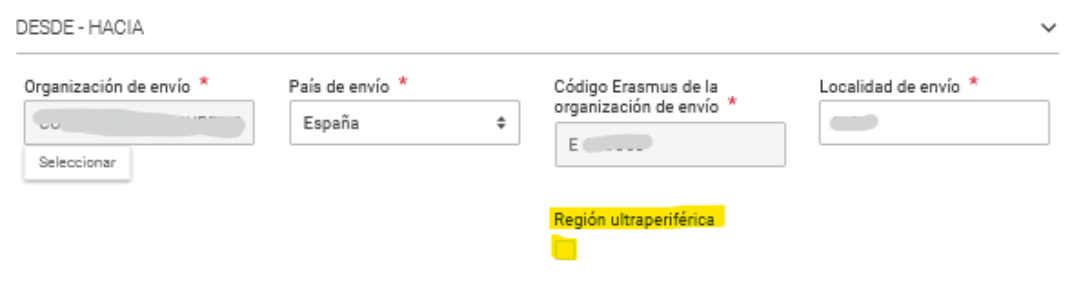

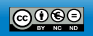

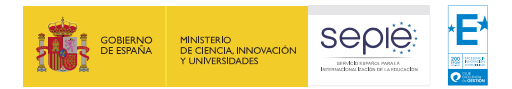

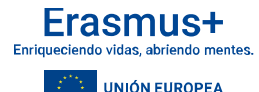

## Personal invitado de empresas y movilidad internacional

- En los proyectos KA131 la Movilidad internacional en la que participan terceros países no asociados al Programa se limita a movilidad saliente, es decir, de EM y TPAP a TPNAP (regiones 1-14).
- El única excepción se hace con las movilidades desde Ucrania.
- Por lo tanto, NO son elegibles la movilidades de personal invitado de empresas de TPNAP hacia instituciones españolas.

EM = estados miembros de la UE.

TPAP = Terceros países asociados al programa.

TPNAP = Terceros países no asociados al programa.

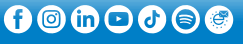

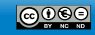

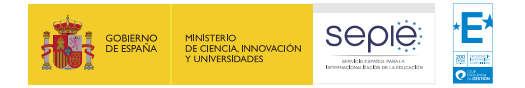

# Convocatoria 2024

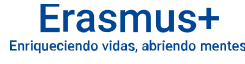

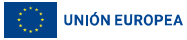

### Cálculo de la ayuda de viaje – Todas las movilidades

Determinación del importe de la ayuda de viaje de los estudiantes y del personal

- I. PREMISA: La organización beneficiaria debe indicar la distancia entre el lugar de origen y el lugar de la actividad utilizando la calculadora de distancias de la Comisión Europea.
- 2. ACTIVIDADES AFECTADAS: Movilidad de estudiantes y movilidad de personal.

### 3. CONVOCATORIA: 2024

¿Cómo determinar y registrar en dm el importe dase de las movilidades de estudiantes y personal?

- La organización beneficiaria deberá calcular la distancia de un viaje de ida entre la organización de origen y la de destino con la <u>calculadora de</u> <u>distancias de la Comisión Europea.</u>
- En la sección de subvención de viaje deberá rellenar el campo "Air distance (according to distance calculator)" con la distancia obtenida de la calculadora de distancias.
- 3 Automáticamente BM seleccionará la banda de distancia y aplicará en el campo Apoyo para viaje la cuantía que corresponda a la misma y al medio de transporte utilizado, de acuerdo con la información introducida

previamente

#### Banda de distancia

2000 - 2999 km

Air distance (according to distance calculator) \*

Enlace a la calculadora de distancias

Medios de transporte principales \*

Avión

\* Registro de los importes base de las ayudas para las movilidades KA131 (2024). Infografía.

٥

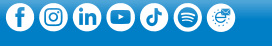

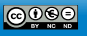

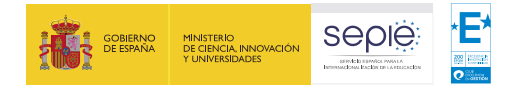

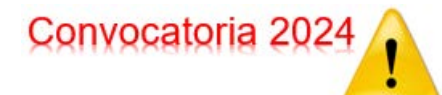

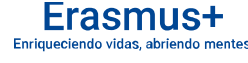

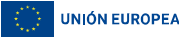

## Cálculo del apoyo individual

### INTRODUCCIÓN

I. PREMISA: Las organizaciones beneficiarias de los proyectos KA131 deberán decidir el importe base de las ayudas para cada grupo de países teniendo en cuenta el presupuesto de que dispongan y el número de movilidades previstas, respetando los principios y criterios recogidos en el apartado 3.3.4 del documento. Información sobre financiación de los proyectos Erasmus + gestionados por el SEPIE.

+ ACTIVIDADES AFECTADAS: Movilidad de estudiantes de larga duración y movilidad de personal.

### + CONVOCATORIA: 2024

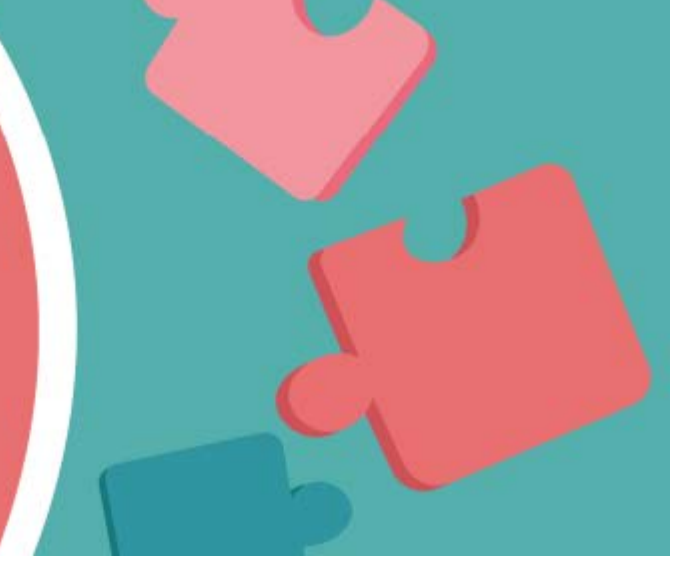

\* Registro de los importes base de las ayudas para las movilidades KA131 (2024). Infografía.

SERVICIO ESPAÑOL PARA LA INTERNACIONALIZACIÓN DE LA EDUCACIÓN (SEPIE) 🍈 www.sepie.es | 💌 sepie@sepie.es

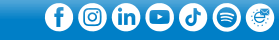

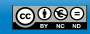

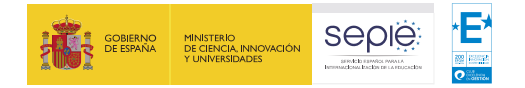

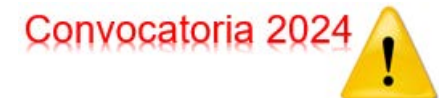

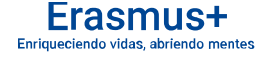

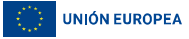

### Cálculo del apoyo individual - movilidad estudiantes de larga duración

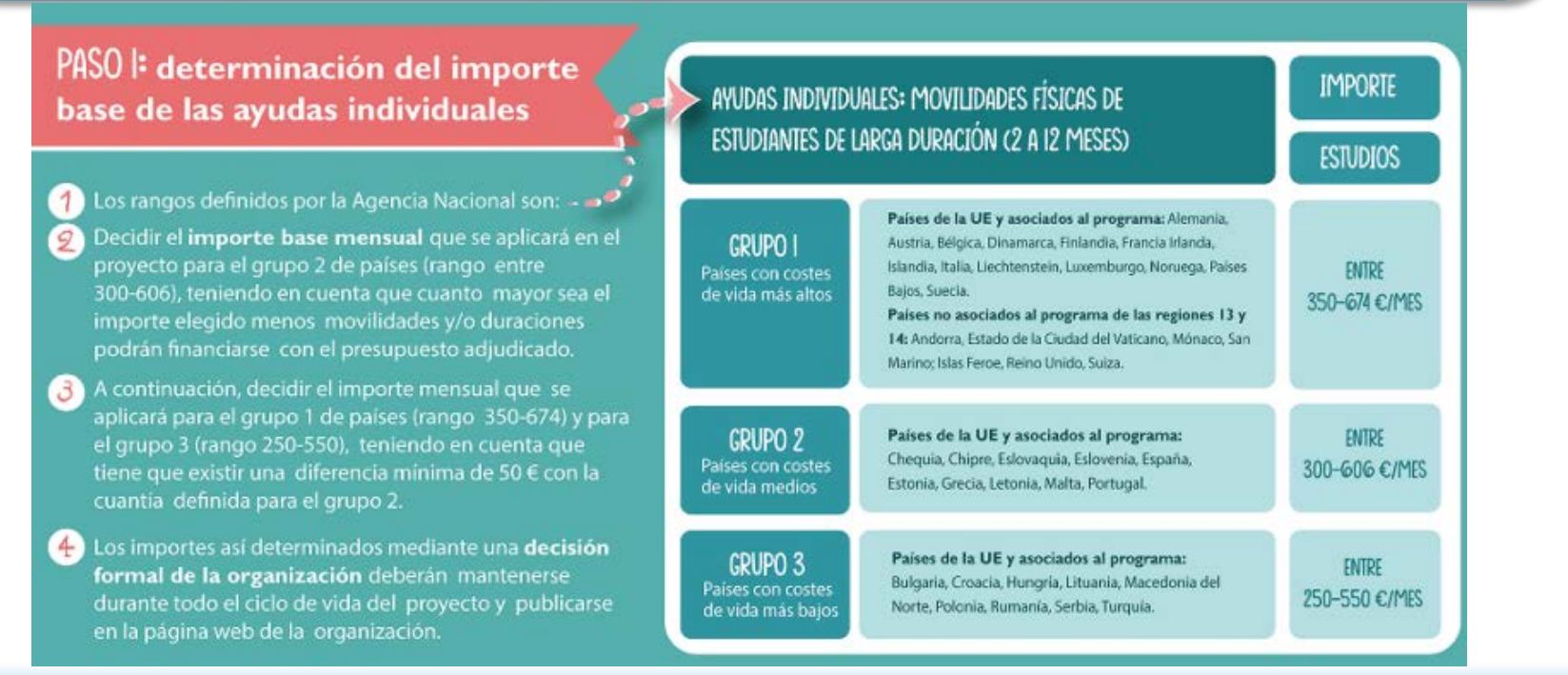

\* Registro de los importes base de las ayudas para las movilidades KA131 (2024). Infografía.

SERVICIO ESPAÑOL PARA LA INTERNACIONALIZACIÓN DE LA EDUCACIÓN (SEPIE)

🌐 www.sepie.es | 🖂 sepie@sepie.es

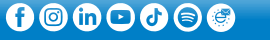

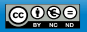

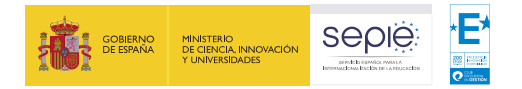

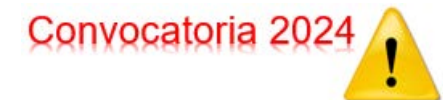

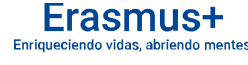

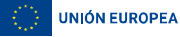

### Cálculo del apoyo individual - movilidad estudiantes de larga duración

### PASO 2: registro del importe al crear movilidades en BM

- Una vez introducido el país de destino, se deberá buscar en qué grupo de países se encuadra (1, 2 o 3).
- En la sección Apoyo individual se deberá rellenar el campo "Importe de base mensual del estudiante", asegurándose de que el valor introducido corresponda al importe establecido para el grupo de países en que se encuadra el país de destino.
- BM mostrará los límites mínimo y máximo del rango definido por la Agencia Nacional para el grupo de países que corresponda al país de destino, y presentará mensaje de error si el valor introducido estuviera fuera de rango.
- En todos los estudiantes que se desplacen al mismo grupo de países se introducirá el mismo importe base mensual. En ningún caso se podrán aumentar o disminuir los importes definidos.

APOYO INDIVIDUAL

#### Importe de base mensual del estudiante \*

\* Registro de los importes base de las ayudas para las movilidades KA131 (2024). Infografía.

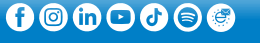

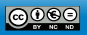

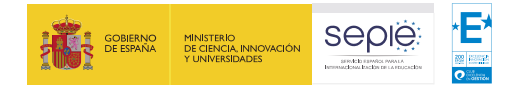

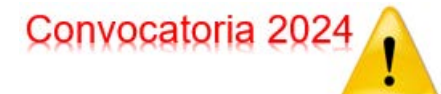

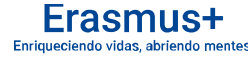

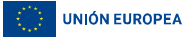

### Cálculo del apoyo individual - movilidad de personal

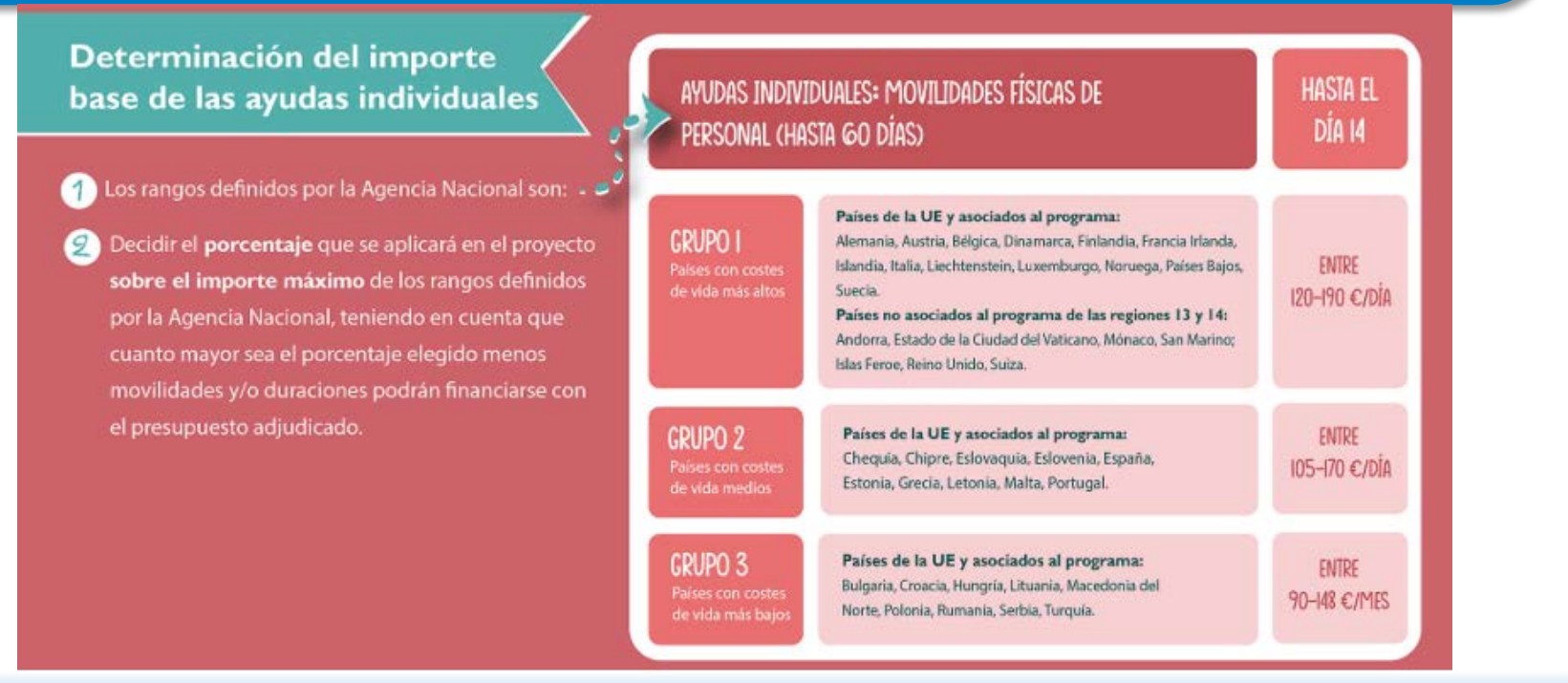

\* Registro de los importes base de las ayudas para las movilidades KA131 (2024). Infografía.

🍈 www.sepie.es | 🖂 sepie@sepie.es

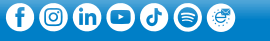

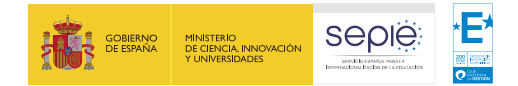

## Convocatoria 2024

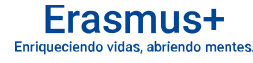

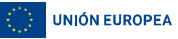

### Cálculo del apoyo individual - movilidad de personal

- 3 Multiplicar el importe máximo del rango de cada grupo de países por el porcentaje que se haya decidido para obtener un importe por cada grupo de países, teniendo en cuenta que:
  - Q Se aplicará el mismo porcentaje para los tres grupos de países.
  - El valor obtenido para cada grupo de países se redondeará a la unidad mayor o menor, no pudiéndose utilizar decimales.
  - En caso de que el valor obtenido fuera inferior al importe mínimo de los rangos, se tomará el valor mínimo del rango.
- Como resultado, se deberá haber definido un importe base diario diferente para cada uno de los tres grupos de países.
- 5 Los importes así determinados deberán mantenerse durante todo el ciclo de vida <u>del provecto y publicarse en la página web</u> de la organización.

APOYO INDIVIDUAL

Registro del importe al crear movilidades en BM

- 1 Una vez introducido el país de destino, se deberá buscar en qué grupo de países se encuadra (1. 2 o 3).
- En la sección Apoyo individual se deberá rellenar el campo "Subvención diaria para el personal (1..14 días)", asegurándose de que el valor introducido corresponda al importe determinado para el grupo de países en que se encuadra al país de destino.
- BM mostrará los límites mínimo y máximo del rango definido por la Agencia Nacional para el grupo de países que corresponda al país de destino, y presentará mensaje de error si el valor introducido estuviera fuera de rango.
   Para todo el personal que se desplace al mismo grupo de países
   se introducirá el mismo importe base diario.

\* Registro de los importes base de las ayudas para las movilidades KA131 (2024). Infografía.

SERVICIO ESPAÑOL PARA LA INTERNACIONALIZACIÓN DE LA EDUCACIÓN (SEPIE)

🍈 www.sepie.es | 🖂 sepie@sepie.es

120 - 190

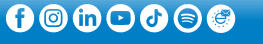

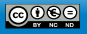

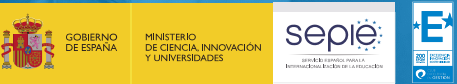

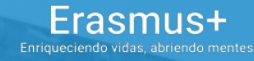

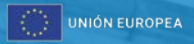

# Presupuesto del proyecto

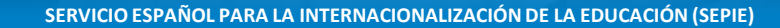

🍈 www.sepie.es | 🖂 sepie@sepie.es

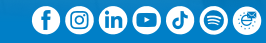

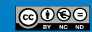

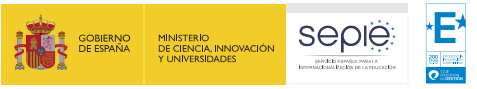

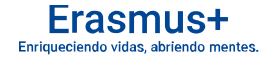

### **Presupuesto del proyecto - Detalle**

|                                                                       | Number of p                  | articipants     |         | Grant    |                           |   |
|-----------------------------------------------------------------------|------------------------------|-----------------|---------|----------|---------------------------|---|
| Ocultar<br>elementos 🗹<br>vacíos                                      | Awarded                      | Reported        | Amarded | Reported | % Declarado/<br>Concedido | ~ |
| Total del proyecto                                                    | -                            | ø               | ,00 €   |          | <u> </u>                  | / |
| Mobility activity grants +                                            |                              |                 | 7,00 €  | 0 E      | <b>•</b>                  | Г |
| Tipos de actividad =                                                  |                              | •               | ,00 E   | 177.00 € | <i>• ×</i>                |   |
| Movilidad de estudiantes para prácticas<br>+                          | •                            | •               | ,00 €   | ,00 E    |                           |   |
| Movilidad de personal para formación 🔸                                | -                            |                 |         | 3 D.     | -                         |   |
| Movilidad de personal para docencia 🔸                                 | -                            |                 | ,00 E   | à,00 €   | 2 <b>.</b>                |   |
| Movilidad de estudiantes para estudios<br>+                           | -                            |                 | 7,00 €  | 30 E     | <b>1</b>                  |   |
| Mobility Organisational Support                                       | -                            | 9               | ,DD €   | 0,00 € * |                           |   |
| Blended Intensive Programmes +                                        | •                            | •               | ,J0 €   | ()00 €   | <i>••••</i>               |   |
| Actividades de movilidad internacional                                |                              |                 |         |          |                           |   |
| Para realizar actividades de movilidad internacional se podrá utiliza | ar heste un 20% de le subver | nción concedide |         |          |                           | Γ |
|                                                                       |                              | 0%              |         |          | _                         | / |
| 9 722,00 €                                                            |                              |                 |         |          | 0,00 €                    |   |

El presupuesto total declarado **no puede** superar el concedido

Al pulsar sobre + se despliega el desglose del presupuesto por cada tipo de actividad.

Por defecto la cuantía declarada de OS aparece 0 €.

Si no se declaran transferencias de OS deberá indicarse el importe máximo calculado por BM.

Si declaran transferencias desde OS deberá indicarse la diferencia entre el importe máximo calculado por BM y la cuantía transferida.

Si no se actualiza este campo, utilizar las funcionalidades de "Acción-Actualizar presupuesto declarado" o "Revalidación"

SERVICIO ESPAÑOL PARA LA INTERNACIONALIZACIÓN DE LA EDUCACIÓN (SEPIE)

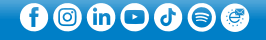

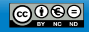

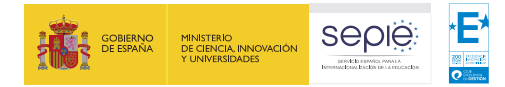

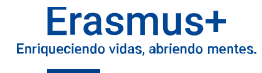

**UNIÓN EUROPEA** 

### **Presupuesto del proyecto - Transferencias**

- Deberán justificarse transferencias cuando el presupuesto declarado
  (BM) de un tipo de actividad supere al concedido. ¿Cómo justificarlo?
  - Calcular la cuantía en que se excede el presupuesto concedido en ese tipo de actividad.
  - Comprobar si esa diferencia puede compensarse con presupuesto no utilizado de otros tipos de actividad, dentro de los limites definidos en el convenio de subvención.
  - En caso afirmativo explicar en el cuestionario del informe final la transferencia.
  - Si se necesita transferir fondos de OS:
    - Calcular la cuantía a transferir desde OS.
    - En la pantalla presupuesto introducir en el campo de OS declarada la diferencia entre el importe máximo calculado por BM y la cantidad a transferir.
    - En el cuestionario del informe final explicar la transferencia.

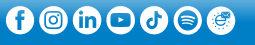

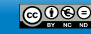

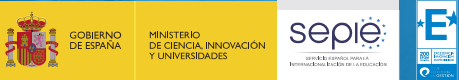

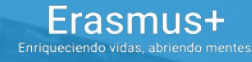

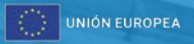

# Actualizar proyecto y revalidar movilidades

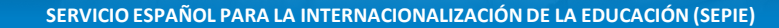

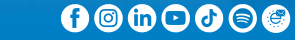

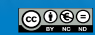

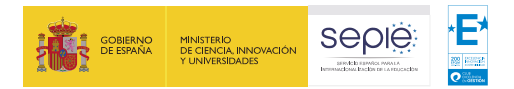

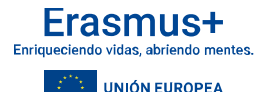

### Actualizar proyecto y revalidar movilidades

 Si no se actualiza el presupuesto declarado que aparece en el encabezado del proyecto, o la barra de movilidad internacional, puede actualizarse así:

| 007€ | Proyecto en curso    |                |
|------|----------------------|----------------|
|      | Plazo: 29 sept. 2026 | Actions :      |
|      |                      |                |
| 0    | Actualizar presupu   | esto declarado |

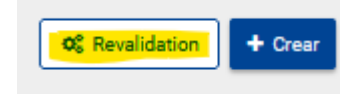

En la pestaña Presupuesto ir al botón Actions que aparece a la derecha del encabezado y seleccionar la opción Actualizar el presupuesto declarado, o

 En la pestaña Actividades de Movilidad pulsar el botón <u>Revalidation</u>.

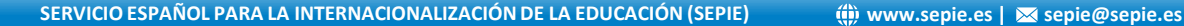

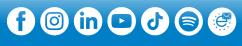

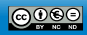

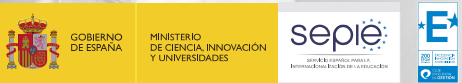

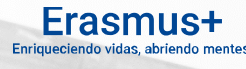

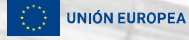

# ¡Gracias por su atención!

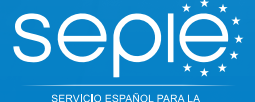

SERVICIO ESPAÑOL PARA LA NTERNACIONALIZACIÓN DE LA EDUCACIÓN 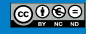